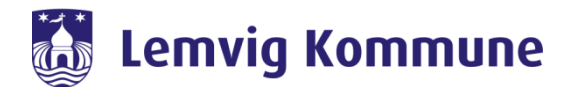

## Vejledning til ændring af kodeord

- 1. Skift din adgangskode via OS2Faktor selvbetjening
- 2. Har du glemt din adgangskode eller låst dig selv ude?
- 3. Skift din adgangskode via CTRL-ALT-DELETE

Når du ændrer kodeordet ét sted, bliver den ændret alle steder.

**OBS**: Når du skifter kodeord, kan det anbefales at genstarte din computer efterfølgende. Hvis du har en arbejdsmobil eller iPad, skal koden også ændres her, da den ellers kan låse din konto. Hvis du ikke ved, hvordan du skifter koden, kan du med fordel slukke telefonen, mens du skifter kode. Når du tænder telefonen efterfølgende, vil du automatisk blive bedt om indtaste din nye kode.

## Sixtor OS2Faktor Selvbetjening Find "OS2Faktor selvbetjening" ikonet i Citrix eller gå til <a href="https://adgang.lemvig.dk">https://adgang.lemvig.dk</a> Hvis du sidder ved en terminal, finder du ikonet under startmenuen.

## 1. Skift adgangskode via OS2Faktor selvbetjening

| Du skal logge på selvbetjeningen med dit bruger-id og din adgangskode for at få adgang til selvbetjeningsfunktionerne. Her kan du Udstede din brugerkonto Administrere kodend og status på din brugerkonto Se han dad in brugerkonto er blevet brugst til Læs også privatlivspolitikken der krytter sig til brugerkontoen, samt de vilkår brugerkontoen må anvendes under. Leverandører af tjenesteudbyderløsninger skal forholde sig til de vilkår der gør sig gældende for anvendelsen af login tjenesten. Hvis du ønsker at aktivere din brugerkonto, tryk her | Glemt kodeord eller låst ude? | Login |
|----------------------------------------------------------------------------------------------------|-------------------------------|-------|
| Log ind i OS2Faktor selvbetjening med dit brugernavn og nuværende                                                                                                    | adgangskode.                  |       |

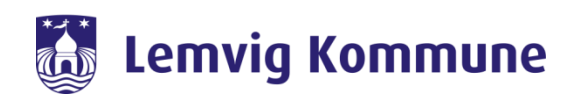

| La Brugerkonto                                             | ? | & Handlinger                                            |
|------------------------------------------------------------|---|---------------------------------------------------------|
| Navn                                                       |   | Glemt kodeord eller låst ude?     Lås erhvervsidentitet |
| Brugernavn                                                 |   |                                                         |
|                                                            |   | A Referencer                                            |
| E-mail                                                     |   | Vilkår for anvendelse                                   |
|                                                            |   |                                                         |
|                                                            |   |                                                         |
| Tryk på "Glemt kodeord eller låst ude" under "Handlinger". |   |                                                         |

| Glemt kodeord eller låst ude? |                                                                                                |
|-------------------------------|------------------------------------------------------------------------------------------------|
| Brugerkonto: NAKE             |                                                                                                |
| Skift kodeord                 | Her kan du skifte kodeord, hvis du har glemt det, eller af en anden grund har brug for et nyt. |
| Lås windows konto op          | Her kan du låse din AD konto op, hvis den er blevet låst.                                      |
|                               |                                                                                                |
| ryk "Skift kodeord"           |                                                                                                |

| rugerkonto: NAKE                                                                                                    |                                         |
|----------------------------------------------------------------------------------------------------|-----------------------------------------|
| Gammelt kodeord                                                                                                    |                                         |
| lyt kodeord                                                                                                    |                                         |
| Sentag kodeord                                                                                                    |                                         |
| Skift kodeord                                                                                                    |                                         |
| <ul> <li>Kodeordet kan højest være 64 tegn langt</li> <li>Kodeordet skal indeholde mindst ét lille bogstav</li> <li>Kodeordet skal indeholde mindst ét stort bogstav</li> <li>Kodeordet skal indeholde mindst ét tal</li> <li>Kodeordet skal være forskelligt fra dine sidste 10 kodeord</li> <li>Kodeordet må ikke indeholde æ, ø eller å</li> </ul> |                                         |
| g et nyt kodeord. Kodeordet vil blive valideret for, on                                                                                                    | n det lever op til gældende adgangskode |
| det lever op til gældende adgangskodekrav, vil dit ko                                                                                                    | odeord herefter blive skiftet.          |
| nærk at dit kodeord vil blive afvist, hvis det ikke er kon<br>a. joitialer eller lignende)                                                                                                    | nplekst nok (hvis den f.eks. indeholder |

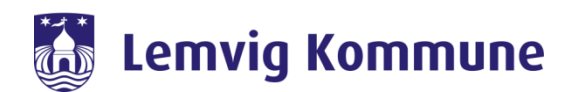

## 2. Har du glemt din adgangskode eller låst dig selv ude?

Hvis ikke du kan logge ind på din computer, fordi du har glemt din adgangskode, eller låst dig selv ude på grund af for mange forkerte loginforsøg, er det muligt at ændre din adgangskode eller låse din egen AD konto op igen uden at logge på computeren.

Inden du logger på din computer kan du trykke på "Jeg har glemt mit kodeord" under brugernavnet.

| MitID NemID nøglekort                          | NemID nøglefil                                                                                                    |
|------------------------------------------------|----------------------------------------------------------------------------------------------------|
|                                                | Driftstatus                                                                                                    |
| Log på hos OS2faktor Lemvig Mit 🌲              | Normal drift                                                                                                    |
| Kommune                                        | Vil du logge på med NemID?                                                                                                    |
| BRUGER-ID ⑦                                    | Logger du på fra en computer, skal du vælge fanebladet<br>´NemID nøglekort´. Logger du på fra en mobil, skal du bruge<br>menuen med de tre streger øverst i venstre hjørne. |
| FORTSÆT →                                      | Mere information                                                                                                    |
| (i) Glemt bruger-ID?                           | - Sikkerhed 🖸<br>- Hjælp til log på 🖸<br>- Om NemLog-in 💈                                                                                                    |
| dentificer dig med MitID.                      |                                                                                                    |
| Da du ikke kan huske dit tidligere kodeord, el | ler er blevet låst ude, skal du identificere dig med MitID.                                                                                                    |

| Glemt kodeord eller låst ude?                       |                                                                                                |  |
|-----------------------------------------------------|------------------------------------------------------------------------------------------------|--|
| Brugerkonto: NAKE                                   |                                                                                                |  |
| Skift kodeord                                       | Her kan du skifte kodeord, hvis du har glemt det, eller af en anden grund har brug for et nyt. |  |
| Lås windows konto op                                | Her kan du låse din AD konto op, hvis den er blevet låst.                                      |  |
|                                                     |                                                                                                |  |
| ryk på "skift kodeord" eller "lås windows konto op" |                                                                                                |  |

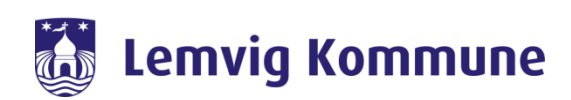

| Vælg kodeord                                                                                                    |                               |
|----------------------------------------------------------------------------------------------------|-------------------------------|
| Brugerkonto: NAKE                                                                                                    |                               |
| Nyt kodeord                                                                                                    |                               |
| Gentag kodeord                                                                                                    |                               |
| Skift kodeord                                                                                                    |                               |
| <ul> <li>Køgler for kodeordskomplekstet</li> <li>Kodeordet skal være mindst 8 tegn langt</li> <li>Kodeordet kan højest være 64 tegn langt</li> <li>Kodeordet skal indeholde mindst ét lille bogstav</li> <li>Kodeordet skal indeholde mindst ét stort bogstav</li> <li>Kodeordet skal indeholde mindst ét tal</li> <li>Kodeordet skal være forskelligt fra dine sidste 10 kodeord</li> <li>Kodeordet må ikke indeholde æ, ø eller å</li> </ul> |                               |
| s du trykker på <i>"skift kodeord"</i> får du nu mulighed for at ændre din<br>Ig dit nye kodeord ud fra gældende adgangskodekrav og tryk <i>"Skift</i>                                                                                                    | n adgangskode.<br>: kodeord". |
| kodeord er nu skiftet og du kan igen logge på computeren med dit                                                                                                    | brugernavn og nve kodeord.    |

| 着 Lås windows konto op                                                                                                    |  |  |
|----------------------------------------------------------------------------------------------------|--|--|
| Her kan du låse din windows konto op. Din konto kan være blevet låst, hvis du har tastet dit kodeord forkert for mange gange.                           |  |  |
| Lås windows konto op                                                                                                    |  |  |
|                                                                                                    |  |  |
|                                                                                                    |  |  |
| Hvis du trykker på "lås windows konto op" vil du få vist dette billede.                                                                                 |  |  |
| Når du igen trykker på "lås windows konto op" bliver din konto låst op og du kan igen logge på com-<br>puteren med dit brugernavn og nuværende kodeord. |  |  |

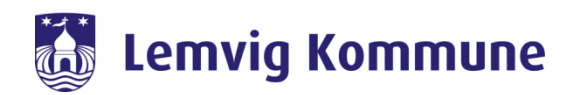

3. Skift adgangskode via "CTRL-ALT-DELETE -> Skift adgangskode"

| C07-18682 - TeamViewer                                                      |                      | - 0     |  |
|-----------------------------------------------------------------------------|----------------------|---------|--|
|                                                                             |                      |         |  |
|                                                                             |                      |         |  |
|                                                                             |                      |         |  |
|                                                                             |                      |         |  |
|                                                                             |                      |         |  |
|                                                                             |                      |         |  |
|                                                                             | Lås                  |         |  |
|                                                                             | Log af               |         |  |
|                                                                             | Skift en adgangskode |         |  |
|                                                                             | Jobliste             |         |  |
|                                                                             |                      |         |  |
|                                                                             | Annuller             |         |  |
|                                                                             |                      |         |  |
|                                                                             |                      |         |  |
|                                                                             |                      |         |  |
|                                                                             |                      |         |  |
|                                                                             |                      |         |  |
|                                                                             |                      |         |  |
|                                                                             |                      | dan 🔐 付 |  |
|                                                                             |                      |         |  |
|                                                                             |                      |         |  |
| i ryk Cikl-Ali-Dele i e på dit tastatur, hvoretter du vil se dette billede. |                      |         |  |
| Tryk på "Skift en adgangskode"                                              |                      |         |  |

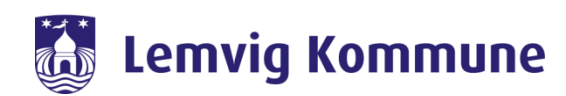

| C07-18582 - TeamViewer            |                                        | - 0                         |
|-----------------------------------|----------------------------------------|-----------------------------|
|                                   | ×                                      |                             |
|                                   | Skift adaptaskodo                      |                             |
|                                   | Skill augaliyskuue                     |                             |
|                                   | LEMVIG\t1jora                          |                             |
|                                   | Kodeord                                |                             |
|                                   | Nyt kodeord                            |                             |
|                                   |                                        |                             |
|                                   | Gentag kodeord 7                       |                             |
|                                   | Indstillinger for logon                |                             |
|                                   | Annuller                               |                             |
|                                   |                                        | dan "III (†                 |
|                                   |                                        |                             |
| Vælg dit nye kodeord ud fra gælde | nde adgangskodekrav og tryk <i>"En</i> | <i>ter"</i> eller på pilen. |

| C07-18682 - TeamViewer                   | · · · · · · · · · · · · · · · · · · ·                 | - 0  |
|------------------------------------------|-------------------------------------------------------|------|
|                                          | Skift adgangskode                                     |      |
|                                          | Handlingen er gennemført.                             |      |
|                                          | ок                                                    |      |
|                                          |                                                       |      |
|                                          |                                                       |      |
| Dit kodeord er nu skiftet og du kan iger | n logge på computeren med dit brugernavn og nye kodeo | ord. |